## How to Complete Your Child Abuse History Clearance

PA Child Protective Services Law requires that all volunteers submit/update their PA Child Abuse History Clearance *(free)* every 5 years. The due date for this clearance will be based on the date listed on the volunteer's last clearance. If the expiration date of the previous clearance will occur during an upcoming year, then an updated clearance will need to be completed prior to the start of that year.

## Completed clearances must be submitted to the LCYIC's Program Coordinator at <u>bhubbard@co.lancaster.pa.us</u>.

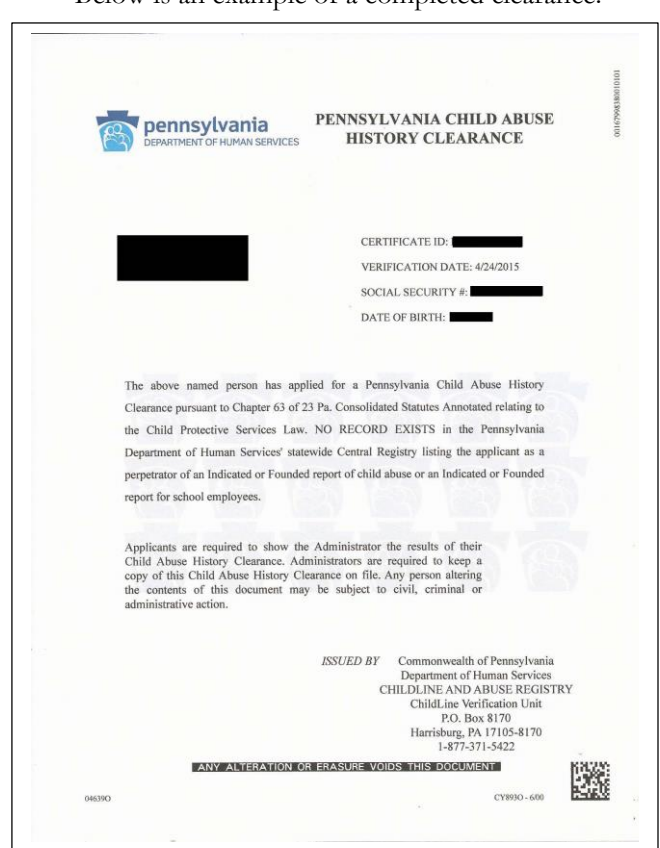

Below is an example of a completed clearance.

Click the link below to begin completing your clearance submission.

https://www.compass.state.pa.us/cwis/public/home

The following instructions will help guide you through the submission process.

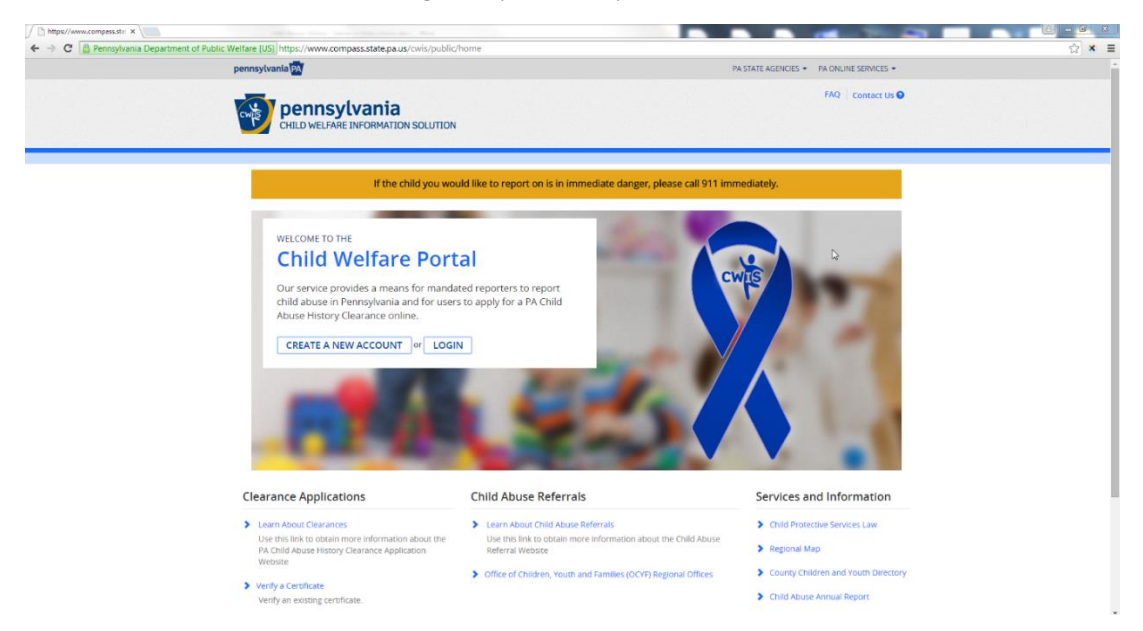

1. Click on "Create a New Account" or "Login" if you already have an account.

2. You will have access to past clearances if you are already a registered user. Click on "Access My Clearances".

| D https://www.compass.st:: x                                                                                |                                          |
|----------------------------------------------------------------------------------------------------|------------------------------------------|
| 🗧 🔶 C 🙆 Pennsylvania Department of Public Welfare [US] https://www.compass.state.pa.us/CWIS/Public/Account) | ☆ × I                                    |
| pennsylvania 🔯                                                                                              | PA STATE AGENCIES + PA ONLINE SERVICES + |
| CHLD WELFARE INFORMATION SOL MON                                                                            | FAQ Contact Us O                         |
| What Would You Like To Do Today?<br>Please seed which is write you would like to access.                    |                                          |
| ACCESS MY CLEARANCES ACCESS MY REFERENCES                                                                   | 4                                        |
|                                                                                                    |                                          |

| pennsylvania<br>Examination Public Helicane | Browser Competibility<br>ADA Complemery | Security Policy<br>Privacy Policy |  |
|---------------------------------------------|-----------------------------------------|-----------------------------------|--|
|                                             |                                         |                                   |  |

3. Click "Create Clearance Application".

| https://www.compass.st= X                            |                                                    |                                         |                                   |                                     |       |
|------------------------------------------------------|----------------------------------------------------|-----------------------------------------|-----------------------------------|-------------------------------------|-------|
| e - C ( <u>a reinsylvania Department of Public</u> W | pennsylvania                                       | eaccountOverview                        | PA ST                             | ATE AGENCIES + PA ONLINE SERVICES + | ਮ * = |
|                                                      | Pennsylvania<br>CHILD WELFARE INFORMATION SOLUTION | FR                                      | EDERID   Alerts 🔘 Account Profile | FAQ. Contact Us O LOG OUT           |       |
|                                                      | My PA Child Abuse History Clearance                | 25                                      | CREATE CLEARANCE APPLICATION      | ADD APPLICATION TO ACCOUNT          |       |
|                                                      |                                                    |                                         |                                   | De .                                |       |
|                                                      |                                                    |                                         |                                   |                                     |       |
|                                                      |                                                    |                                         |                                   |                                     |       |
|                                                      |                                                    |                                         |                                   |                                     |       |
|                                                      |                                                    |                                         |                                   |                                     |       |
|                                                      |                                                    |                                         |                                   |                                     |       |
|                                                      |                                                    |                                         |                                   |                                     |       |
|                                                      |                                                    |                                         |                                   |                                     |       |
|                                                      | DEPARTMENT OF PORCE WILLSAME                       | Browser Compatibility<br>ADA Compliancy | 5<br>p                            | ecurity Policy<br>riviecy Policy    |       |
|                                                      |                                                    |                                         |                                   |                                     |       |

4. You will be presented with information regarding the clearance process. Click "Continue".

| The fact that the second state and the                                                                                                    |                                                                                                    |                                                                                                    |
|----------------------------------------------------------------------------------------------------|----------------------------------------------------------------------------------------------------|----------------------------------------------------------------------------------------------------|
| f Public Welfare [US] https://www.compass.state.pa.us/CWIS/Public/ClearanceLearn                                                                                                    | More                                                                                                    | ☆ ×                                                                                                    |
| pennsylvania                                                                                                    | PA STATE AGENCIES * PA ONLINE SERVICES *                                                                                                    |                                                                                                    |
| CHILD WELFARE INFORMATION SOLUTION                                                                                                    | FAQ   Contact US O                                                                                                    |                                                                                                    |
| Learn More                                                                                                    |                                                                                                    |                                                                                                    |
| ABOUT THIS WEBSITE                                                                                                    |                                                                                                    |                                                                                                    |
| This secure website is provided for individuals who want to have their F<br>Clearance Check will provide the applicant information as to whether o                                                                                                    | remsylvania Child Abuse History Clearance processed online. The Pennsylvania Child Abuse History<br>not they are listed in the Pennsylvania statewide database as a perpetrator of child abuse.                                                                                                    |                                                                                                    |
| DISCLOSURE OF PERSONAL INFORMATION                                                                                                    |                                                                                                    |                                                                                                    |
| As a general rule, the Commonwealth does not disclose any personally<br>the information is public information under the Pennsylvania Right to k<br>collected by the Commonwealth on its websites may be subject to exan<br>disclosure.                                                                                                    | identifiable information (PII) collected online except where you have given us permission, or where<br>now Act 65 P.5 . 66.1 et seq., or other applicable laws. Visitors should be aware that information<br>ination and inspection, if such information is a public record and not otherwise protected from                                                                                                    |                                                                                                    |
| Social Security Number Disclosure                                                                                                    |                                                                                                    |                                                                                                    |
| You are consenting to a verification of your Social Security number thro<br>Pa.C.5.95 635(9)(1) relating to information in statewide central register<br>information relating to finally day, care hower existenzy, and c544.2 re<br>use your Social Security number to search the statewide central register<br>abuse. However, plasmo ente that disclosure of your Social Security num<br>verified or used for checking your child abuse history, we will still proce | ugh the Social Security Administration. Your Social Security number is also being sought under 23<br>r), S44 (relating to Information relating to prospective child care personnell, 6344. (relating to<br>nating to Information relating to one persons having contact with childen). The department will<br>ro determine whether you are listed as the perpertation in an indicated or founded report of child<br>their s voluntary and therefore. If you on occ consent to having your Social Security number.<br>ssyour request without your Social Security number. |                                                                                                    |
| WARNING<br>You are entering a secure government website for the purpose of re<br>have read and understand the above guidelines and legislation.                                                                                                    | questing a Pennsylvania Child Abuse History Clearance. By entering this site, you certify that you                                                                                                    |                                                                                                    |
| Note<br>If your web browser prompts you to accept a security certificate, you                                                                                                    | must accept it to proceed.                                                                                                    |                                                                                                    |
| WARNING!<br>US GOVERNMENT SYSTEM and DEPARTMENT OF PUBLIC WELFARE S<br>Unauthorized access prohibited by Public Law 99-874 "The Compute<br>ALL TIMES and is not subject to ANY expectation of privacy.                                                                                                    | NSTEM.<br>F Fraud and Abuse Act of 1986". Use of this system constitutes CONSENT TO MONITORING AT                                                                                                    |                                                                                                    |
|                                                                                                    | CONTINUE >                                                                                                    |                                                                                                    |
|                                                                                                    |                                                                                                    |                                                                                                    |
| pennsylvania<br>devertment or realize welfane                                                                                                    | Browser Compatibility Security Policy                                                                                                    |                                                                                                    |
|                                                                                                    | ADA Comptiency Privacy Policy                                                                                                    |                                                                                                    |
|                                                                                                    | <text><image/><image/><section-header><section-header><section-header><section-header><section-header><section-header></section-header></section-header></section-header></section-header></section-header></section-header></text>                                                                                                    | <text><text><image/><text><section-header><section-header><section-header><section-header><section-header><section-header><section-header><section-header><section-header><section-header><section-header><section-header><section-header></section-header></section-header></section-header></section-header></section-header></section-header></section-header></section-header></section-header></section-header></section-header></section-header></section-header></text></text></text> |

5. You will then be asked to create an account or log in if you are already a registered user.

| s//www.compass.state.pa.us/siteminderagent/forms/loginoltizen.fcc                                                                                                    | ?TYPE=33554433&REALMOID=06-d78c564c-f651-4c26                                                                                                    | 6-9add-61431090a384&cGUID=0&cSMAUTHREASON=0&METHOD=GE 없 |
|----------------------------------------------------------------------------------------------------|----------------------------------------------------------------------------------------------------|---------------------------------------------------------|
| PA per                                                                                                    | nnsylvania                                                                                                    |                                                         |
| Keystone Key                                                                                                    | Self-service for Citizens                                                                                                    |                                                         |
| Disername                                                                                                    | Forgot Password                                                                                                    |                                                         |
| Passeord                                                                                                    | Self-service for Commonwealth                                                                                                    |                                                         |
|                                                                                                    | Change CWOPA Password or<br>Hint Questions                                                                                                    | D                                                       |
| CONTINUENT IN THE MEET OF PARTNERS OF INSUE AVEL AND STORE<br>AND STREAM CONTINUES AND ADDITIONED AT ALL THESE AND A<br>STORE STREAM CONTINUES AND ADDITION ADDITIONAL AND ADDITIONS<br>ADDITIONAL ADDITIONAL ADDITIONAL ADDITIONAL ADDITIONAL ADDITIONAL<br>ADDITIONAL ADDITIONAL ADDITIONAL ADDITIONAL ADDITIONAL ADDITIONAL<br>ADDITIONAL ADDITIONAL ADDITIONAL ADDITIONAL ADDITIONAL ADDITIONAL ADDITIONAL<br>ADDITIONAL ADDITIONAL ADDITIONAL ADDITIONAL ADDITIONAL ADDITIONAL ADDITIONAL ADDITIONAL ADDITIONAL ADDITIONAL<br>ADDITIONAL ADDITIONAL ADDITIONAL ADDITIONAL ADDITIONAL ADDITIONAL ADDITIONAL ADDITIONAL ADDITIONAL ADDITIONAL<br>ADDITIONAL ADDITIONAL ADDITIONALISA ADDITIONAL A | 14 description of the second second secon |                                                         |
|                                                                                                    |                                                                                                    |                                                         |
|                                                                                                    |                                                                                                    |                                                         |
|                                                                                                    |                                                                                                    |                                                         |
|                                                                                                    |                                                                                                    |                                                         |
|                                                                                                    |                                                                                                    |                                                         |

6. You will be presented with information regarding the clearance process again. Click "Begin".

| Pennsylvania Department of F | Aublic Welfare [US] https://www.compass.state.pa.us/CWIS/Clearances/GettingStarted                                                                                                    |                                                                                                    |  |
|------------------------------|----------------------------------------------------------------------------------------------------|----------------------------------------------------------------------------------------------------|--|
|                              | pennsylvania 🕅                                                                                                    | PA STATE AGENCIES * PA ONLINE SERVICES *                                                                                                    |  |
|                              |                                                                                                    | FREDERID Alerts FAQ Contact Us FAQ LOG OUT                                                                                                    |  |
|                              | Cotting Started                                                                                                    |                                                                                                    |  |
|                              | Getting started                                                                                                    |                                                                                                    |  |
|                              | What to Expect                                                                                                    | 4                                                                                                    |  |
|                              | The exact amount of time it will take for you to complete this clearance application will vary of                                                                                                    | depending on the information you supply.                                                                                                    |  |
|                              | If you have been provided a code by the organization that is asking you to apply for a clearar<br>Otherwise, you will have the ability to enter your credit/debit card information as a form of p                                                                                                    | nce, you will have a chance to enter the code on the payment page.<br>ayment.                                                                         |  |
|                              | You will be required to provide an electronic signature (e-Signature) in order for your Pennsy if you do not wish to provide an e-Signature then you must download, complete, sign and mother ${\mathfrak C}$                                                                                                    | (Ivania Child Abuse History Clearance application (CY113) to be accepted.<br>all in a paper copy of the CY113. You can download the CY113 by clicking |  |
|                              | You will be able to save and print your application once you have completed the application                                                                                                    | online.                                                                                                    |  |
|                              | Your clearance certificate will be available through your Child Abuse History Clearance Accou<br>choose to have it sent to your home or mailing address.                                                                                                    | int once your application has been processed. Additionally, you can                                                                                   |  |
|                              | Information You Will Need                                                                                                    |                                                                                                    |  |
|                              | Before you start, you should have the following information readily available to help you con                                                                                                    | nplete your application:                                                                                                    |  |
|                              | <ul> <li>Addresses where you have previously lived</li> <li>Names of all individuals with whom you have lived to include parents, guardians, stalin</li> <li>Any previous names you have used or name been known by</li> <li>Credit/Debt c2 and information for a \$10 application fee for a payment code from the o<br/>History Clearance)</li> </ul> | rgs, spouses, etc.<br>granization that is asking you to obtain a Pennsylvania Child Abuse                                                             |  |
|                              | Additional Information                                                                                                    |                                                                                                    |  |
|                              | All of the information that you entered here is secure and confidential. For more information<br>Commonwealth of Pennsylvania's Privacy Policy & Additionally more information is provided                                                                                                    | on the security and confidentiality of this website, please view the<br>in the Rights and Responstuilities.                                           |  |
|                              | If you have any questions about your application, please refer to the Frequently Asked Queso<br>and Abuse Registry's Child Abuse Clearance Unit at 1-877-371-5422.                                                                                                    | ions page. If you need further assistance, please contact the ChildLine                                                                               |  |
|                              | <pre>CPREMIOUS</pre>                                                                                                    | BEGIN >                                                                                                    |  |
|                              | Pennsylvania Brown Computation<br>Desamation of NUCC MILANE ADA Completentially<br>Add Completent                                                                                                    | Security Policy<br>Privacy Policy                                                                                                    |  |

7. Select "Volunteer Having Contact with Children" on the Application Purpose screen. Select "Other" in the Volunteer Category menu and enter "Lancaster County Youth Intervention Center" in the Agency Name field. Click "Next".

| D https://www.compass.ats X                                                                                                    |                                                                                                    |
|----------------------------------------------------------------------------------------------------|----------------------------------------------------------------------------------------------------|
| ← → C A Pennsylvania Department of Public Welfare [US] https://www.compass.state.pau<br>pennsylvania.                                                                                                    | sp/CWIS/Clearances/ApplicationPurpose?NavigatedD=b0674514-075d=48bd-95b8-0671769afd32                                                                                                    |
| pennsylvania<br>Orelo webare biroromatic                                                                                                    | PREDERID   Alerts C   FAQ Contact US C LOG OUT                                                                                                    |
| Back To My Account                                                                                                    | e-Gearance ID: 00000032745 entre annuestron see annuestron                                                                                                    |
| Part 1 Application Purpose                                                                                                    | Application Purpose                                                                                                    |
| Applicate bifure-attains<br>Greener Address<br>Applications<br>Applications<br>A | Please select the registory area solutioning this therebylates Old Alouze Hotopy Claravace application if you will register application if you can submit another application if you can submit another application if you can submit another application if you can submit another application if you can submit another application if you can submit another application if you can submit another application if you can submit another application if you can submit another application if you can submit another application is you can submit another application if you can submit another application if you can submit another application if you can submit another application if you can submit another application if you can submit another application if you can submit another application if you can submit another application if you can submit another application if you can submit another application if you can submit another application if you can submit another application if you can submit another application if you can submit another application if you can submit application if you can submit another application if you can submit another application is not submit another application if you can be applicated if you can be applied on application if you can be applied on application is not submit application if you can be applied on application is not submit application if you can be applied on application is not submit application if you can be applied on application is not submit application if you can be applied on application is not submi |
|                                                                                                    | DPW Employment & Training Program Participant: You are participating in an employment and/or training<br>program through a County Assistance Office or the Department of Public Welfare's Office of Income Maintenance<br>(OM).                                                                                                    |
|                                                                                                    | NECT                                                                                                    |

8. Enter your personal information on the next few screens.

| ← → C Annowna compass.state.pt                              | us/CWIS/Clearances/ApplicantInformation?NavigatorID=80453df6-7541-4951-b17f-bf0ec39161bb                                                                                                    | © × :                                                                                                    |
|-------------------------------------------------------------|----------------------------------------------------------------------------------------------------|----------------------------------------------------------------------------------------------------|
| permys/vania<br>permys/vania<br>cellul viet/are: survorwart | PESTATE ACENCE<br>PRECEND - Africa 🕒 ( 140 )<br>On Solution                                                                                                    | S + DR UNLINE SERVICES + Contract Us   LOG OUT                                                                                                    |
| Back To My Account                                          | e-Clearance ID: 000000032745                                                                                                    |                                                                                                    |
| Part 1<br>Applicator Purpose<br>Applicator Information      | Applicant Information Please provide some basic Information about yourself and confirm that the email address listed in address of here you with to receive all emails regarding this application.                                                                                                    | below is the email                                                                                                    |
| Current Address<br>Previous Address                         | First Name Middle Name Last Name Su                                                                                                    | iffix                                                                                                    |
| Application Someway Part 2                                  | Drew Eg. sont Fredericks                                                                                                    | - <u>-Select-</u>                                                                                                    |
|                                                             | <pre>information regarding to finally dayscare none residents, and 54.42 presenting to information relating to finally dayscare none residents, and 54.42 presenting to information relating to the second response register to determine whether and final descent hybrid second second response to be second to relating port Social Social You who in the second relation of the second response in the discourse of the second response in the discourse of the second response in the second response in the second response is the second response in the second response in the second</pre> | ing to other persons<br>statewise certain<br>for draft abuse<br>fyre da not connect to<br>still process your<br>application, if you would<br>de draft the Account<br>Korourt to update your |
|                                                             | Email Address<br>frederidipos lancaster pa.us<br>Do you have any previous names or nicknames that you have used in the past or that you ma                                                                                                    | ly be known by?                                                                                                    |
|                                                             | ♥<br>© Yes © No                                                                                                    |                                                                                                    |
|                                                             | Contact Information                                                                                                    |                                                                                                    |
|                                                             | Phone Type Phone Number Biter                                                                                                    | elon                                                                                                    |
|                                                             |                                                                                                    | EDIT                                                                                                    |
|                                                             | <pre>\$PREMOUS</pre>                                                                                                    | NEXT >                                                                                                    |

| + C A Pennsylvania Departmen | t of Public Welfare [US] https://www.compass.state.p          | a.us/CWIS/Clearances/CurrentAddress?NavigatorID=6096b706-61                                     | c3-4766-80a1-74e6f248e66f                                                            | 100 March 100 March 100 Ma |
|------------------------------|---------------------------------------------------------------|-------------------------------------------------------------------------------------------------|--------------------------------------------------------------------------------------|----------------------------------------------------------------------------------------------------|
|                              | pennsylvania                                                  | a<br>Ion Solution                                                                               | PASTATE ACONCES + PACONLINE SERVICES + FREDERID Allerts ALL FAQ CONTACT UN O LOG OUT |                                                                                                    |
|                              | Back To Me Account                                            | e-Clearance (D: 00000032745                                                                     | DELETE APPLICATION                                                                   |                                                                                                    |
|                              | Part 1                                                        | Current Address                                                                                 |                                                                                      |                                                                                                    |
|                              | Applicant Information<br>Current Address                      | Please enter your home and mailing address information or<br>method below.                      | this page, and indicate your preferred certificate delivery                          |                                                                                                    |
|                              | Provisus Address     Household Members     Analyzing Sciences | Please keep a copy of this e-Clearance ID for future reference                                  | ė.                                                                                   |                                                                                                    |
|                              | Part 2                                                        | Country                                                                                         |                                                                                      |                                                                                                    |
|                              | Application Payment                                           | Address Line 1                                                                                  | Address Line 2<br>Fig. Apartment 101                                                 |                                                                                                    |
|                              |                                                               | City segment State segment  Pennsylvania                                                        | Zip Code monte County                                                                |                                                                                                    |
|                              |                                                               | Mailing Address                                                                                 | silline address ensared have                                                         |                                                                                                    |
|                              |                                                               | Attention<br>We can only send notices and correspondences (including<br>your personal P.O. Box. | g your clearance certificane) to your residential address or                         |                                                                                                    |
|                              |                                                               | Is your mailing address the same as your home address?                                          | ••••••••••••••••••••••••••••••••••••••                                               |                                                                                                    |
|                              |                                                               | Certificate Delivery Method<br>Your clearance certificate will be available from your PA Chi    | Id Abuse History Gearance Account. You have the ability to                           |                                                                                                    |
|                              |                                                               | Note The certificate will only be mailed to you if you select Ves                               | Delow.                                                                               |                                                                                                    |
|                              |                                                               | Would you also like to have a paper version of the cerutic                                      | ate sent to your home or mailing address?                                            |                                                                                                    |
|                              |                                                               | Important<br>You will continue to receive application updates and you                           | r certificate online, regardless of your answer.                                     |                                                                                                    |
|                              |                                                               | <pre>CPREVIOUS</pre>                                                                            | NEXT 3                                                                               |                                                                                                    |

| pennsylvania                                                      |                                                                              |                         | PA STATE AGENCIES       | PA ONLINE SERVICES  |  |
|-------------------------------------------------------------------|------------------------------------------------------------------------------|-------------------------|-------------------------|---------------------|--|
| CHILD WELFARE INFORM                                              | ia<br>ATTON SOLUTION                                                         | FREDERID                | Alerts 🚺 🛛 FAQ 🔤 g      | entact US O LOG OUT |  |
| Back To My Account                                                | e-Clearancé ID: 00000032745                                                  |                         | DELETE APPLICATION      | SAVE APPLICATION    |  |
| Part 1                                                            | Previous Addresses                                                           |                         |                         |                     |  |
| Application Purpose<br>Application Information<br>Current Address | Please enter everywhere you have lived since 1975<br>information as you can. | .If you cannot remember | r exact addresses, plea | se enterps much     |  |
| Previous Address                                                  | Cournry Street Address                                                       | City State              | <b>Dp</b> Code          | County              |  |
| Application Summary                                               |                                                                              |                         |                         | EDIT DELETE         |  |
| Part 2                                                            | epenanus.                                                                    |                         |                         | NOTS                |  |
| O elignature                                                      | <pre>«PREVIOUS</pre>                                                         |                         |                         | NEXT >              |  |

| Tell pennsylvania          | Browser Compatibility | Security Policy |  |
|----------------------------|-----------------------|-----------------|--|
| DEWRITER OF PUBLIC NEUSANS | ADA Compliancy        | Privacy Palicy  |  |

| Part 1               | Household Members                                                                          |                                                                                                    |                           |
|----------------------|--------------------------------------------------------------------------------------------|----------------------------------------------------------------------------------------------------|---------------------------|
| Application Purpose  |                                                                                            |                                                                                                    |                           |
| Applicant Informatio | Please tell us about everyone with whom y<br>This includes, but is not limited to, your pa | rou have ever lived since 1975 or anyone with whom y<br>rents, guardians, spouses and/or siblings. | iou are currently living. |
| Current Address      | + ADD HOUSEHOLD MEMBER                                                                     |                                                                                                    |                           |
| Previous Address     | Full Name Relationship                                                                     | To Applicant. Current Age                                                                          | Gender                    |
| Household Member     | 8                                                                                          |                                                                                                    | INT DELETE                |
| Part 2               | * PODACHIS                                                                                 |                                                                                                    |                           |
| Q eSignature         | APROVIDUS                                                                                  |                                                                                                    | MLAT#                     |
| Application Paymen   |                                                                                            |                                                                                                    |                           |
|                      |                                                                                            |                                                                                                    |                           |
|                      |                                                                                            |                                                                                                    |                           |

9. Review the information that you entered and edit as necessary.

| pennsylvania                |                                                                                                    | FREDERID Alerts FAQ Contact Us LOG OUT                                                                                                    |            |
|-----------------------------|----------------------------------------------------------------------------------------------------|----------------------------------------------------------------------------------------------------|------------|
| CHILD WELFARE INFORMATION S | OLUTION                                                                                                |                                                                                                    | de la sete |
| Back To My Account          | e-Clearance ID: 000000032745                                                                           | DELETE APPLICATION SAVE APPLICATION                                                                                                    |            |
| Part 1                      |                                                                                                    |                                                                                                    |            |
| Application Purpose         | Application Summary                                                                                    | N                                                                                                    |            |
| Applicant Information       | Below is a summary of the information you have e<br>information is not correct or needs to be updated, | ntered so far. Please check your information for accurac <sup>je</sup> If your<br>please click the edit button in the heading of the section that you |            |
| Previous Address            | would like to update and mouly it as necessary.                                                        | COLLAPSE ALL                                                                                                    |            |
| Household Members           | 11 Mar. 11 Mar.                                                                                        |                                                                                                    |            |
| Application Summary         | Application Purpose                                                                                    | вп –                                                                                                    |            |
| Part 2                      | Application Purpose                                                                                    | Child Care Service Employee                                                                                                    |            |
| Application Payment         |                                                                                                    |                                                                                                    |            |
|                             | Applicant Information                                                                                  | EDIT                                                                                                    |            |
|                             | Basic Information                                                                                      |                                                                                                    |            |
|                             | Name                                                                                                   | Drew Fredericks                                                                                                    |            |
|                             | Date of Birth                                                                                          | 01/11/1971                                                                                                    |            |
|                             | SSN                                                                                                    | ***_**_8870                                                                                                    |            |
|                             | Email Address                                                                                          | frederid@co.lancaster.pa.us                                                                                                    |            |
|                             | Current Address                                                                                        |                                                                                                    |            |
|                             | Home Address                                                                                           |                                                                                                    |            |
|                             | Address                                                                                                | 117 hampden drive                                                                                                    |            |
|                             |                                                                                                    | mountville<br>Pennsvivania                                                                                                    |            |
|                             |                                                                                                    | 17554<br>United States                                                                                                    |            |
|                             |                                                                                                    | Lancaster                                                                                                    |            |
|                             | Certificate Delivery Method                                                                            | Paper and Electronic                                                                                                    |            |
|                             |                                                                                                    | Þ                                                                                                    |            |
|                             | Previous Address                                                                                       | FDIT .                                                                                                    |            |
|                             | Hevious Address                                                                                        |                                                                                                    |            |
|                             | Household Members                                                                                      | - TICI                                                                                                    |            |
|                             | Parent                                                                                                 |                                                                                                    |            |
|                             | Name                                                                                                   | Bob Fredericks                                                                                                    |            |
|                             | Gender                                                                                                 | Male                                                                                                    |            |
|                             |                                                                                                    |                                                                                                    |            |
|                             |                                                                                                    |                                                                                                    |            |
|                             | <previous< pre=""></previous<>                                                                         | ND(7)                                                                                                    |            |
|                             |                                                                                                    |                                                                                                    |            |

10. Complete the following on the eSignature page. Electronically sign your application by typing your name in the required field and then click "Next".

| To complete your application, please tell us if you have receive<br>previous 57 months.                                                                                                    | ed a volunteer certification free of charge within the                                                                                                    |
|----------------------------------------------------------------------------------------------------|----------------------------------------------------------------------------------------------------|
| Have you received a paper or electronic volunteer certification                                                                                                    | n free of charge since 12/05/2011? (required)                                                                                                    |
| ○ Yes ● No                                                                                                    |                                                                                                    |
| Please eSign below by checking the acknowledgement and enter<br>Applicant Information screen.                                                                                                    | ing your <b>first and last name</b> exactly as it appears on the                                                                                                |
| I hereby affirm that the information entered on this applica<br>knowledge and belief and submitted as true and correct ur<br>Crimes Code). I have selected Volunteer Having Contact wit<br>agree to the following: (required) | ation is accurate and complete to the best of my<br>ider penalty of law (Section 4904 of the Pennsylvania<br>h Children as the purpose for my application and I |
| <ul> <li>I have not received a background certification free of</li> <li>The background certification is necessary to satisfy the 6344(b); and</li> </ul>                                                                     | charge within the previous 57 months;<br>ne requirements under Chapter 63 subsection                                                                            |
| Lunderstand that the certification shall not be valid of                                                                                                    | r used for any other purpose, including employment.                                                                                                    |

11. Select "No" when asked about the Application Payment then click "Waive Application Fee and Submit Application".

| > C f                                                                                                    | mpass.state.pa.us/CWIS/Clearances/ApplicationPayment?NavAct=Next&NavigatorID=ff0d3292-3ad0-4523-8872-323b058298ef                                                                             | \$2 <b>11 ×</b> |
|----------------------------------------------------------------------------------------------------|----------------------------------------------------------------------------------------------------|-----------------|
| Settings 🔀 Imported From IE                                                                                        |                                                                                                    | C Other bookma  |
| pennsylvania PA                                                                                                    | PA STATE AGENCIES - PA ONLINE SERVICES -                                                                                                    |                 |
| pennsylvania<br>child welfare information sc                                                                       | FREDERID Alerts C FAQ Contact Us C LOG OUT                                                                                                    |                 |
|                                                                                                    | Need Help? Contact the CWIS Support Center at 1-877-343-0494                                                                                                    |                 |
| Back To My Account                                                                                                 | e-Clearance ID: 000001929731 DELITE APPLICATION SAVE APPLICATION                                                                                                    |                 |
| Part 1<br>Application Purpose<br>Applicant Information<br>Current Address<br>Previous Address<br>Household Members | Application Payment<br>Did the organization you are volunteering for provide an authorization code for your application? An authorization<br>code is not required to submit your application. |                 |
| Part 2                                                                                                    | <previous application="" submit=""></previous>                                                                                                    |                 |
| eSignature<br>Application Payment                                                                                  |                                                                                                    |                 |
| Dennsylvania                                                                                                    | Browser Compatibility Security Policy C ten                                                                                                    | 8<br>8          |
|                                                                                                    | there compares PHRS FORS                                                                                                    | 0               |
|                                                                                                    |                                                                                                    | 1:23 Pl         |

12. You will then get the following confirmation page.

| B Submission Confirmation x                                                                                                    | ± – ø ×                          |
|----------------------------------------------------------------------------------------------------|----------------------------------|
| 🗧 🔶 🤁 🐔  Pennsylvania Department of Public Welfare [US] https://www.compass.state.pa.us/CWIS/Clearances/SubmissionConfirmation                                                                                                    | ☆ 🖬 🕺 =                          |
| 🔹 Setting: 🗀 Imported From IE                                                                                                    | Cther bookmarks                  |
| ·<br>Need Help? Contact the CWIS Support Center at 1-877-343-0                                                                                                    | 0494                             |
| e-Clearance ID: 000001929731                                                                                                    |                                  |
| Submission Confirmation                                                                                                    | _                                |
| Success.<br>Your application (e-Clearance ID: 000001929731) has been successfully submitted!                                                                                                    |                                  |
| Next Steps                                                                                                    |                                  |
| Thank you for your submission. Please check your email for a confirmation notification that you may save for your own records. If you do not receive an email<br>confirmation, contact ChildLine and Abuse Registry's Child Abuse History Clearance Unit at 1-877-371-5422.        |                                  |
| You may view or check the status of your application from your PA Child Abuse History Clearance Account at any time. Once your application has been processed, you will receive a notification via email to log in to your account and view the outcome/result of the application. |                                  |
| You can also log into your account at any time from the Child Welfare Portal homepage.                                                                                                    |                                  |
| Now that you have submitted your application, what would you like to do?                                                                                                    | -                                |
| LOG OUT GO TO PA CHILD ABUSE HISTORY CLEARANCE ACCOUNT SUBMIT ANOTHER CLEARANCE APPLICATION                                                                                                    |                                  |
| pennsylvania Browser Compatibility Security Policy                                                                                                    |                                  |
| 🟥 🗇 📕 Child Abuse Histor 🧕 👩 Submission Confir 🙀 Child Abuse Histor 🔯 Sent Items - teach 🗹 Clearance Instructi                                                                                                    | へ 日 (4)) 🦧 🗊 1:26 PM<br>9/5/2016 |

13. You will need to log back into your PA Child Abuse History account and print your clearance when you receive email notification that your application has been processed.

| C My PA Child Abuse Histor X                                                                                                    | ≜ – Ø ×                       |
|----------------------------------------------------------------------------------------------------|-------------------------------|
| ← → C fi  Pennsylvania Department of Public Welfare [US] https://www.compass.state.pa.us/CWIS/Clearances/ClearanceAccountOverview                                                                                                    | ☆ 🔟 🕺 ≡                       |
| My PA Child Abuse History Clearances CREATE CLEARANCE APPLICATION TO ACCOUNT                                                                                                    |                               |
| Status of Submitted Applications<br>You can modify an application with an issued certificate, if an error exists on the current certificate. To resubmit an application, click the Resubmit<br>button below.                                                   | - 1                           |
| Warning<br>It is recommended that you DO NOT save your certificate on a public computer. Doing so could leave your personal information open for others to view!<br>Only save your certificate to a trusted computer to protect your information.              |                               |
| e-Clearance ID: 000001929731 &<br>Purpose Volunteer Having Contact with Children Created On 09/05/2016 Updated On 09/05/2016                                                                                                    |                               |
| e-Clearance ID: 000000122857 &       RESUBMIT         Purpose Child Care Services Employment       Created On 03/16/2015       Updated On 11/21/2015         Your application has been processed. To view the result, click here,       Verified On 04/24/2015 |                               |
| pennsylvania         Browser Compatibility         Security Policy           DEPARTMENT OF HUMMY SERVICES         ADA Compliancy         Privacy Policy                                                                                                    |                               |
| 🕂 [ ] Child Abuse Histor 😜 🌀 My PA Child Abuse 📲 Child Abuse Histor 📴 Sent Items - teach 🖂 Clearance Instructi                                                                                                    | へ 🕞 🕸 🧟 🗟 1:30 PM<br>9/5/2016 |

## Completed clearances must be submitted to the LCYIC's Program Coordinator at <u>bhubbard@co.lancaster.pa.us</u>.

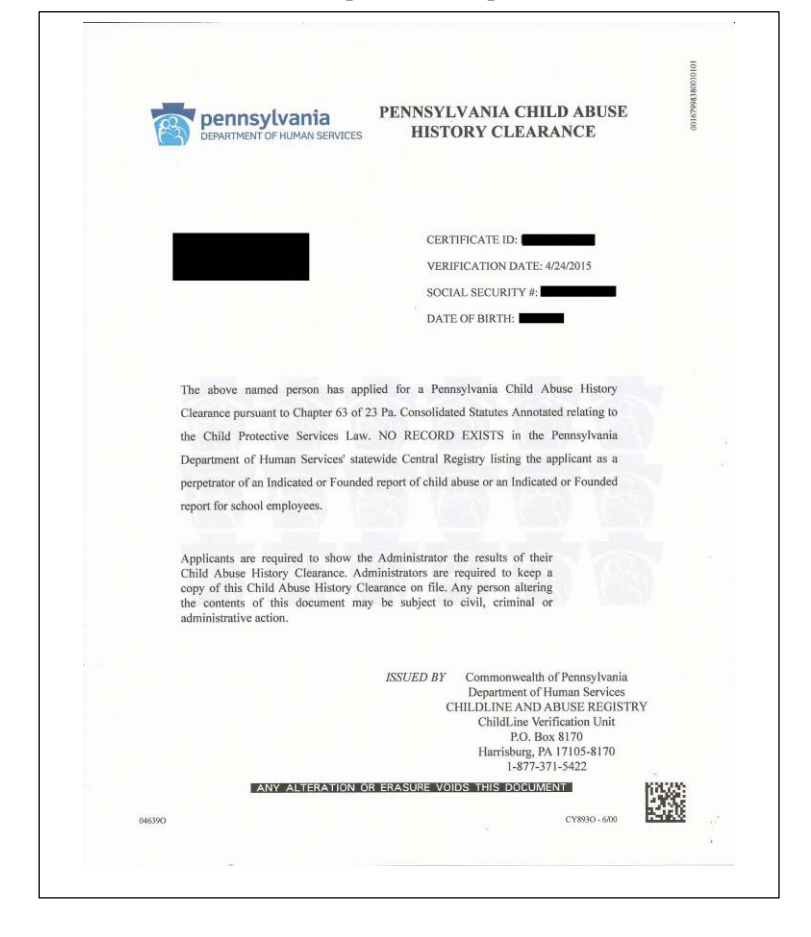

Below is an example of a completed clearance: